## INSTRUKCJA PROWADZENIA OFICJALNEGO PROFILU KÓŁ WĘDKARSKICH NA PLATFORMIE FACEBOOK

## 1. Jak założyć swój profil na facebooku?

Aby założyć swój profil na facebooku trzeba wejść na: www.facebook.com. Obok miejsca do logowania jest duży napis: *rejestracja* – podajemy tam swoje dane - imię, nazwisko, e-mail lub numer telefonu oraz wpisujemy hasło.

Zaleca się, aby utworzyć nowe konto mailowe np. na platformie Google wyłącznie do celów prowadzenia profilu. Umożliwi to przekazywanie danych logowania w przypadku zrezygnowania z funkcji administratora profilu Facebook!

Po podaniu danych klikamy zielony przycisk *utwórz konto*. Następnie potwierdzamy podane dane i możemy przystąpić do logowania na nasz profil.

Logowanie przeprowadza się wpisując podany w czasie rejestracji adres email lub numer telefonu oraz wpisując hasło i przyciskając przycisk *zaloguj się*. Pasek do logowania znajduje się w prawym górnym rogu ekranu na granatowym tle.

Gdy już się zarejestrujemy i zalogujemy, facebook sam wskazuje nam co robić.

UWAGA! Namawia też, abyśmy użyli adresów mailowych z naszych kontaktów z maila w celu poszukiwania naszych znajomych na facebooku – udostępniamy wtedy wszystkie adresy mailowe jakie posiadamy facebookowi. Ten krok można pominąć.

## Jak założyć stronę Koła wędkarskiego na facebooku?

Po zalogowaniu na własny profil możemy utworzyć stronę naszego koła. W tym celu klikamy na znajdujący się w prawym górnym rogu odwrócony trójkąt (wskazany na zdjęciu czerwoną strzałką). Z rozwiniętego panelu wybieramy opcję *Utwórz stronę*.

Po kliknięciu zostaniemy przeniesieni na stronę wyboru typu organizacji, której profil chcemy założyć. Z dostępnych opcji wybieramy *Firma, organizacja lub instytucja* (środkowy kwadrat w górnym rzędzie). Po kliknięciu w kwadrat zostaniemy poproszeni o wybór kategorii. Klikamy w przycisk i z dostępnych opcji wybieramy kategorię *Organizacja społeczna*. Poniżej wpisujemy nazwę organizacji, która stanie się naszą nazwą na facebooku, po której inni użytkownicy będą mogli nas znaleźć. Aby zakończyć procedurę klikamy w przycisk *Rozpocznij*.

Po lewej stronie mamy miniaturkę zdjęcia profilowego oraz podaną w trakcie rejestracji nazwę naszej organizacji. Poniżej naszego zdjęcia znajdują się przyciski pozwalające nam przejść do określonych części naszej strony.

WAŻNE! Przypominamy, że profil koła na platformie Facebook winien być traktowany jako własność koła, a nie osoby prywatnej i w przypadku rezygnacji z prowadzenia profilu koniecznym jest przekazanie danych do logowania osobie zastępującej.